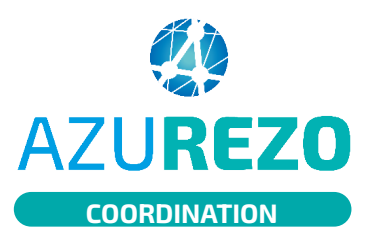

## Fil d'actualités

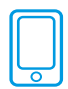

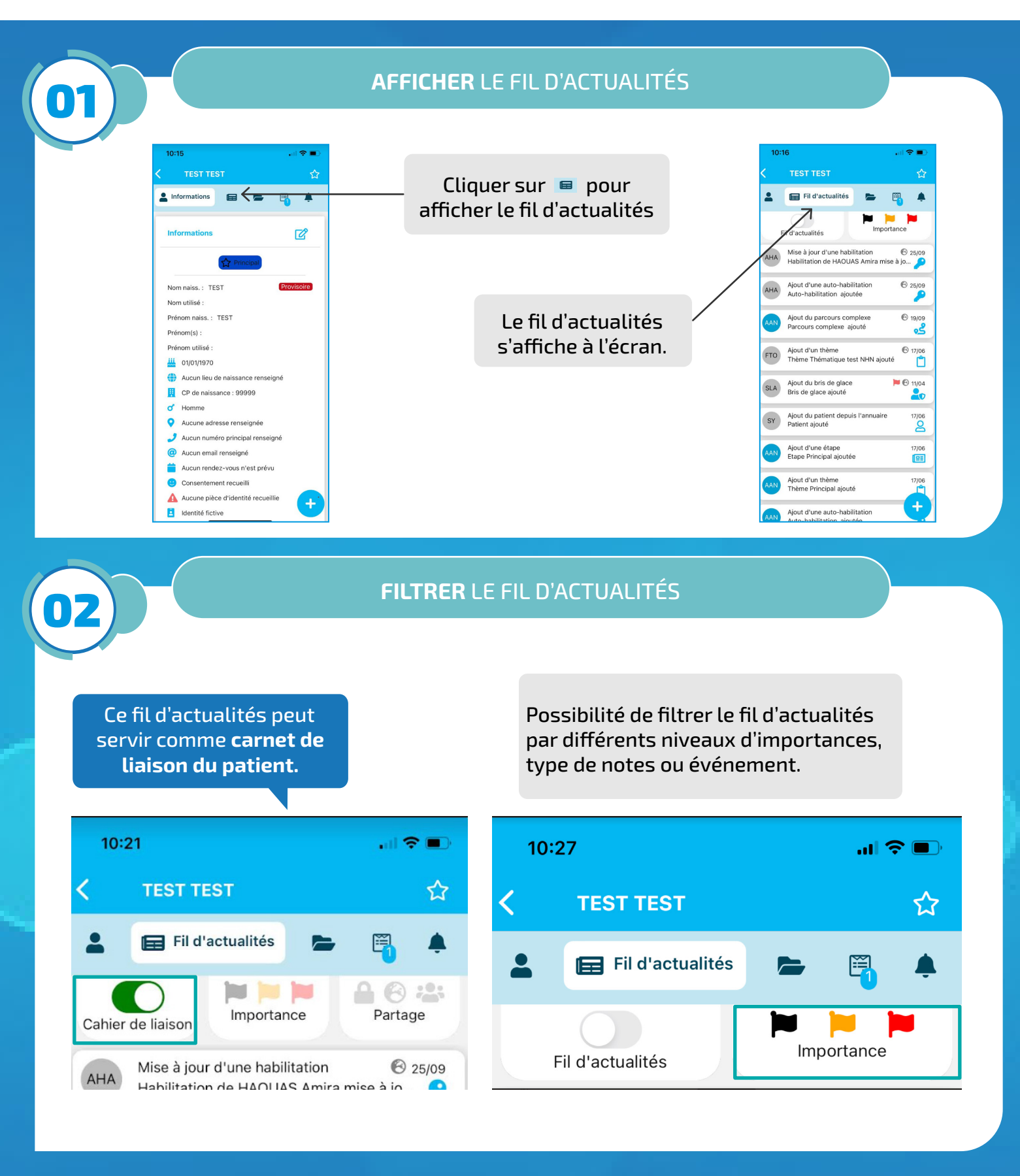

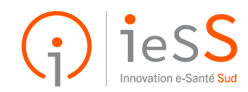

1/2

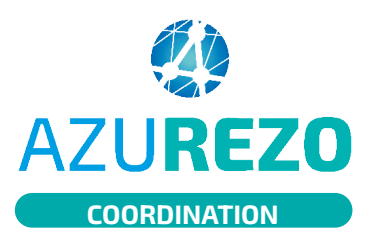

## Fil d'actualités

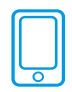

## **AJOUTER UNE NOTE** AU FIL D'ACTUALITÉS DB 11:56 al 🗢 🔳 TEST TEST Test $\rightarrow$ Renseigner une note Fil d'actualités Ajout d'une étape Ajout d'une étape Ajout d'une étape Mise à jour d'une étape SLY Mise à jour d'une étape SLY Accueil Discussions A Dossiers Ajout d'un événement AAO «Test» Tester Tests Mise Ö AAO Ajouter un RDV i a z e r t y u o p Cliquer sur "Ajouter une Mise Ajouter une note au fil d'actu AAO q S d f g h j k T m ← note au fil d'actu" Mise 12 $\hat{\mathbf{O}}$ W Х c v b n , $\langle \times \rangle$ SLY Ajouter un questionnaire Mise à jour d'une habilitation retour 123 espace Ŷ Accueil Discussion

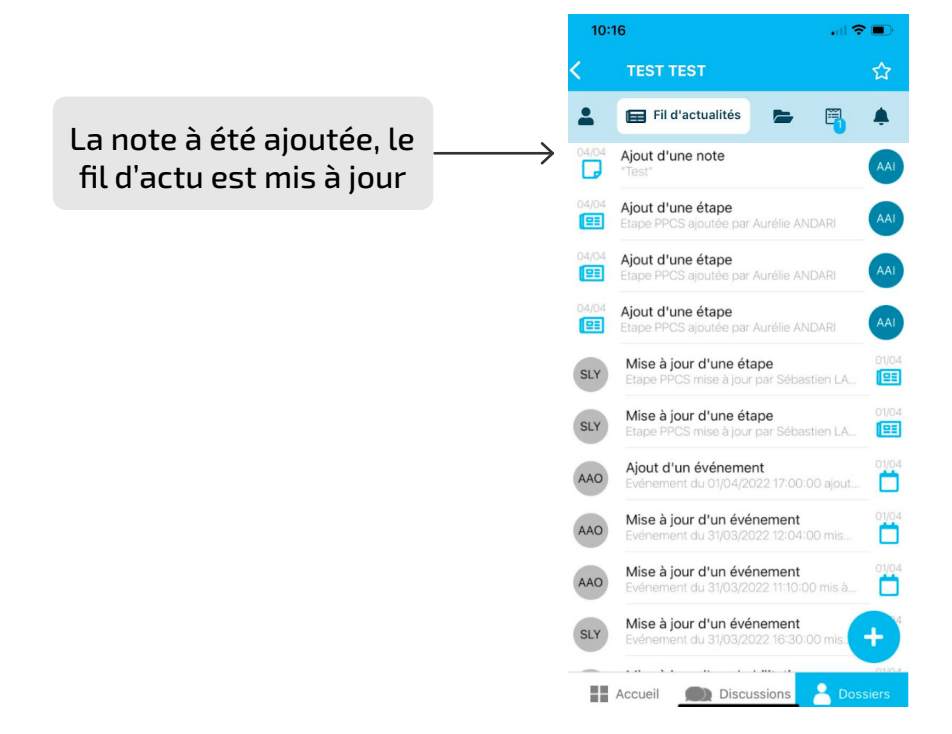

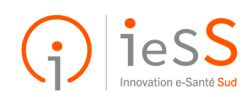

2/2